## How to request a refund

## via the CSC website

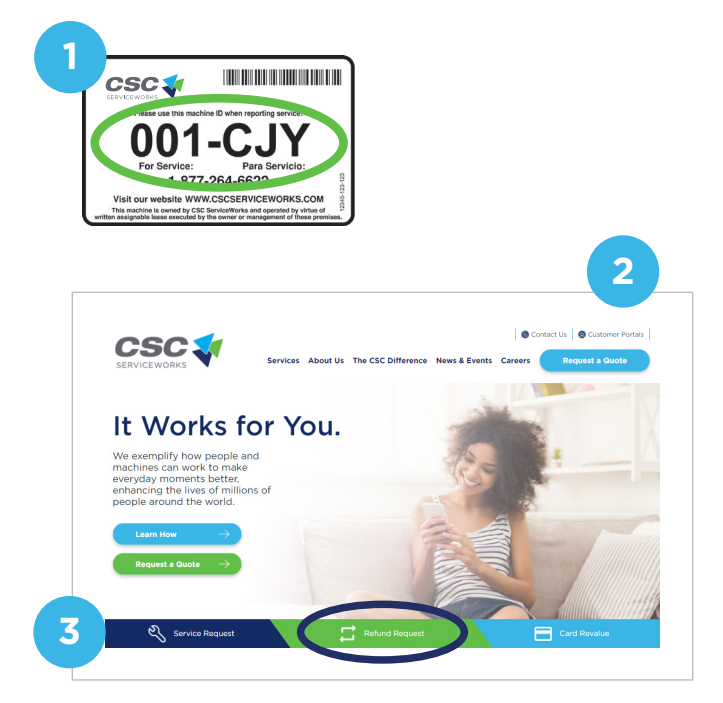

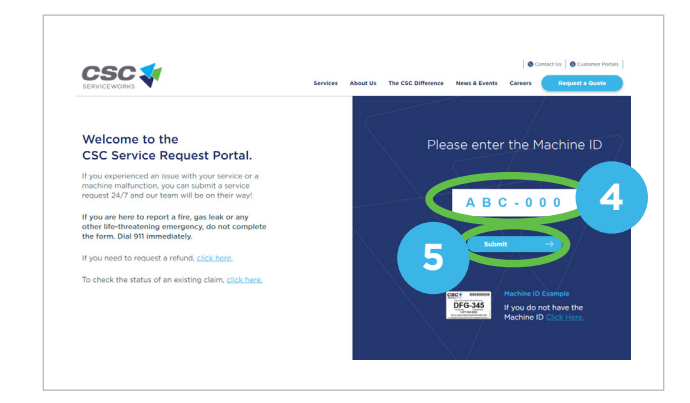

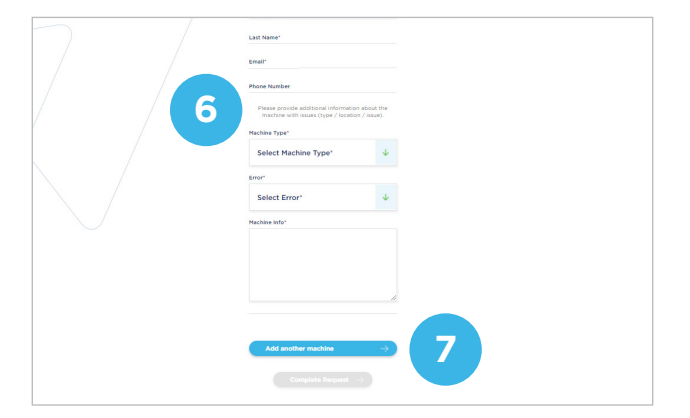

Locate the machine ID. This is an alpha-numeric code located on the air machine. Visit Our Website 2 www.cscsw.com. Select "Refund 3 Request" from the menu bar. 4 Enter the machine ID. Click Submit. 5 Complete the refund 6 request form. **Click "Complete** 7 Request". You will receive a confirmation email once submitted.

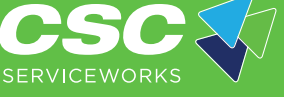

www.cscsw.com 1-800-247-8363